# INVENIA 입출입 시스템 Manual (방문자)

2024. 09. 04 IT 팀

- 7) 업무 후 출입증 수거 후 신분증 반납
- 6) 신분증 수거 후 출입증 대여
- 5) 보안실 방문예약 확인 및 보안 사항 확인
- 4) 인베니아 보안실 방문
- 3) 사전 모바일 보안앱 설치 (파주)
- 2) 담당자 방문 예약 승인
- 1) 방문예약 사이트 방문 신청 및 보안 서약서 작성

## 2. 회원가입하기 (메인화면)

#### 1) <u>Http://visit.inveniacorp.com/</u>

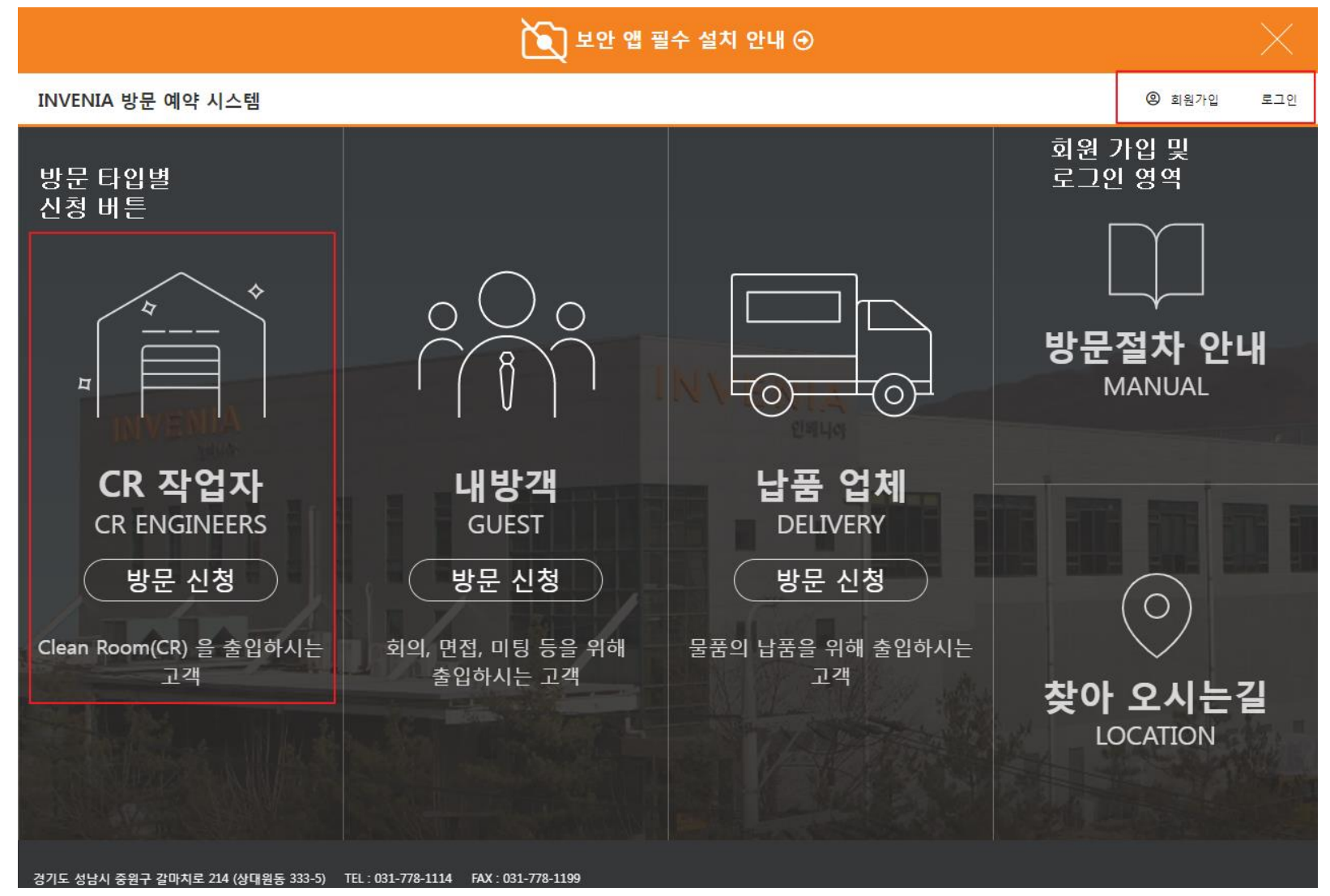

### INVENIA

1)

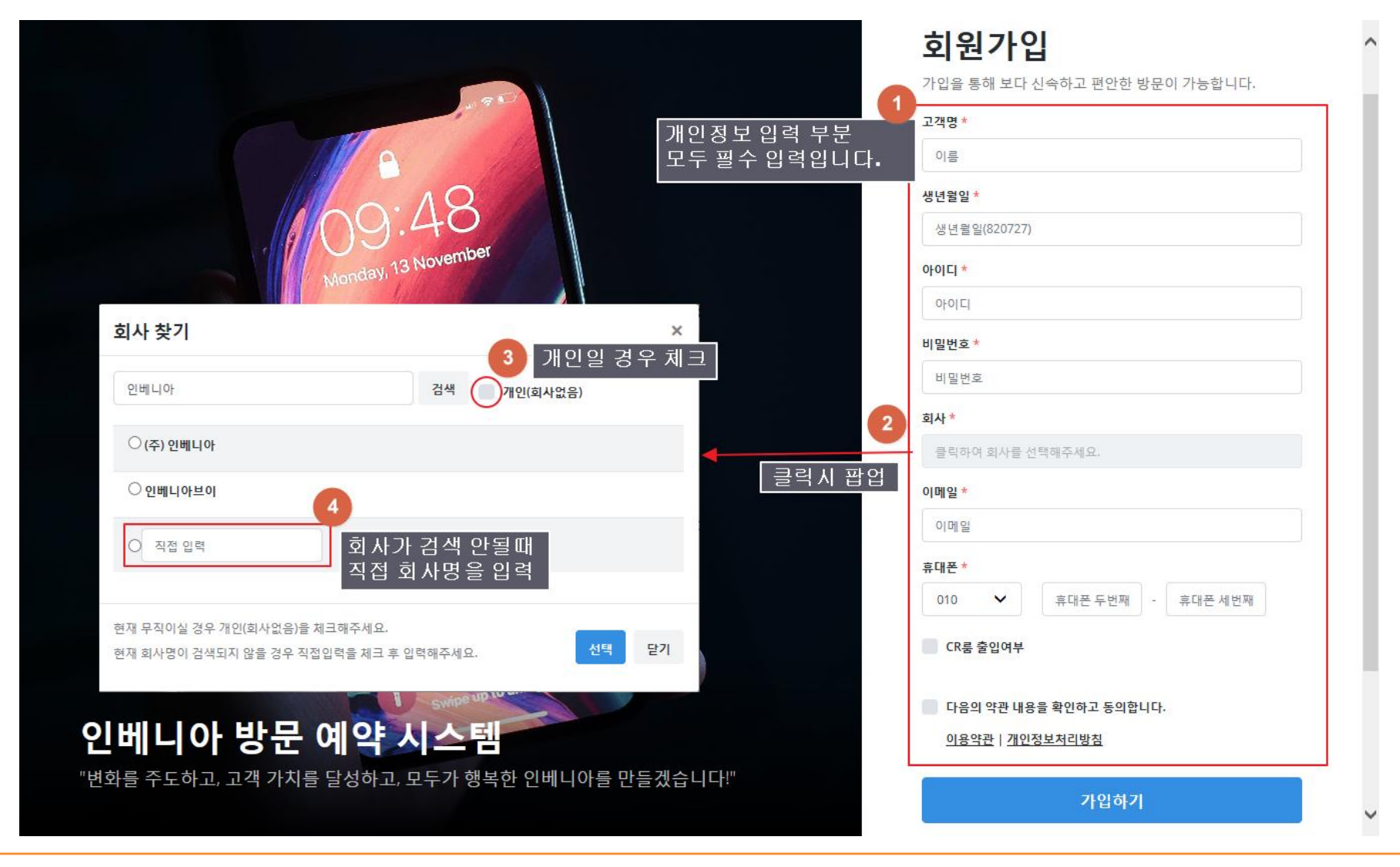

## 2. 회원가입하기 (회원 정보 입력)

Http://visit.inveniacorp.com/visit/join

## 2. 회원가입하기 (가입 완료 및 이메일 인증)

- 1) 가입 완료가 되면 이메일로 인증 Link를 발송
- 2) Link를 클릭하면 계정이 활성화되어 로그인이 가능해짐
- 3) 메일에 이슈가 있을 경우 관리자가 인증회원으로 변경 가능

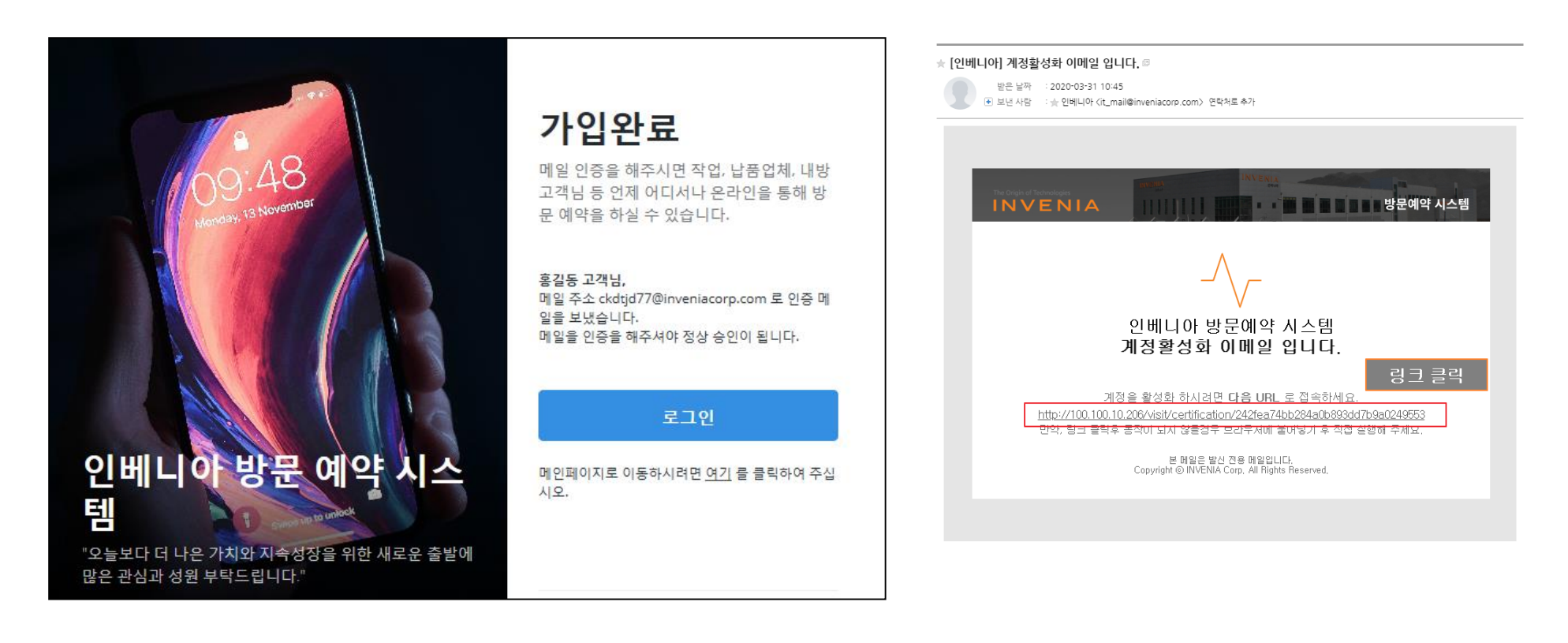

## 3. 방문 신청 하기 (메인화면)

#### 1) <u>Http://visit.inveniacorp.com/</u>

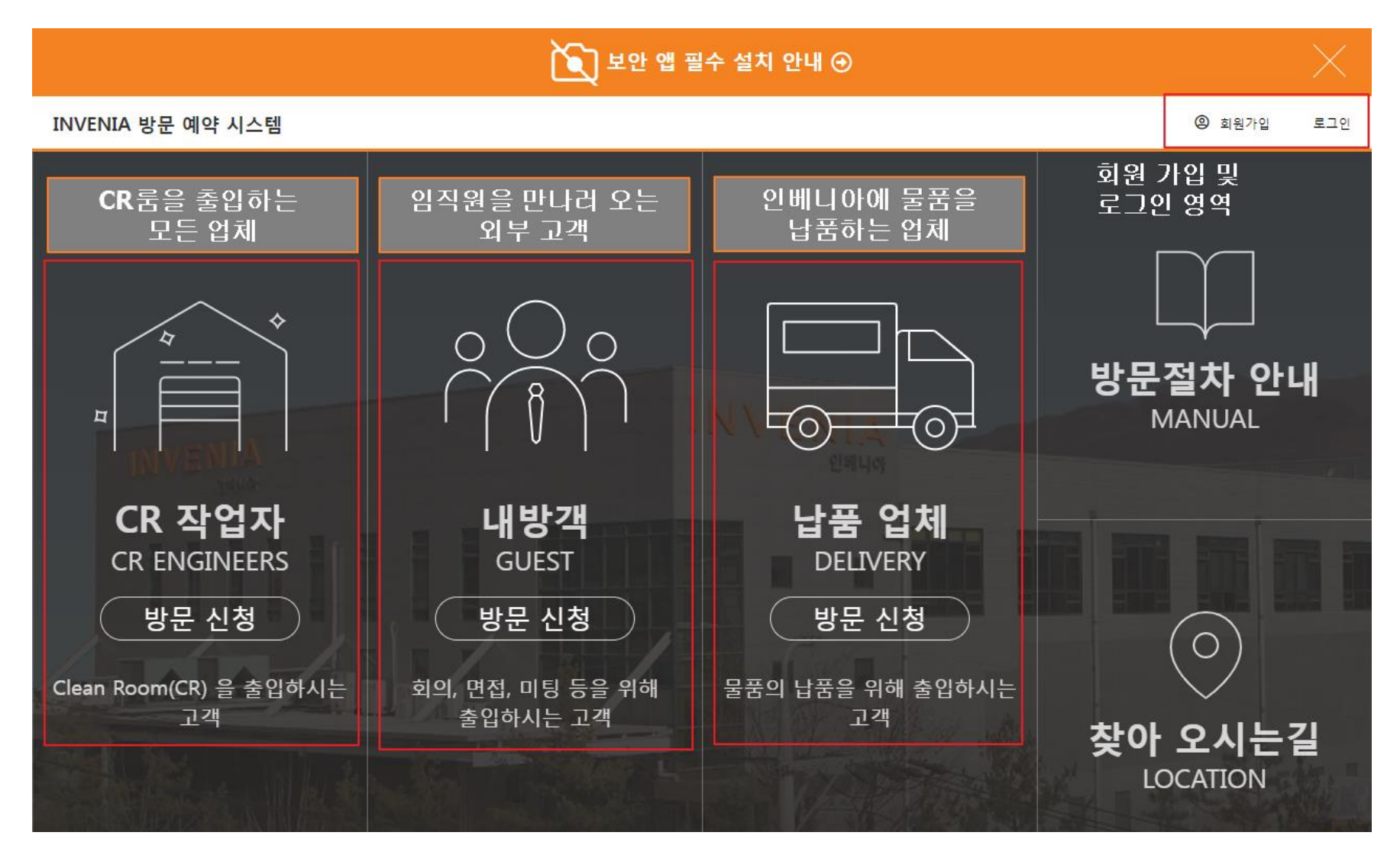

## 3. 방문 신청 하기 (정보보안 서약서)

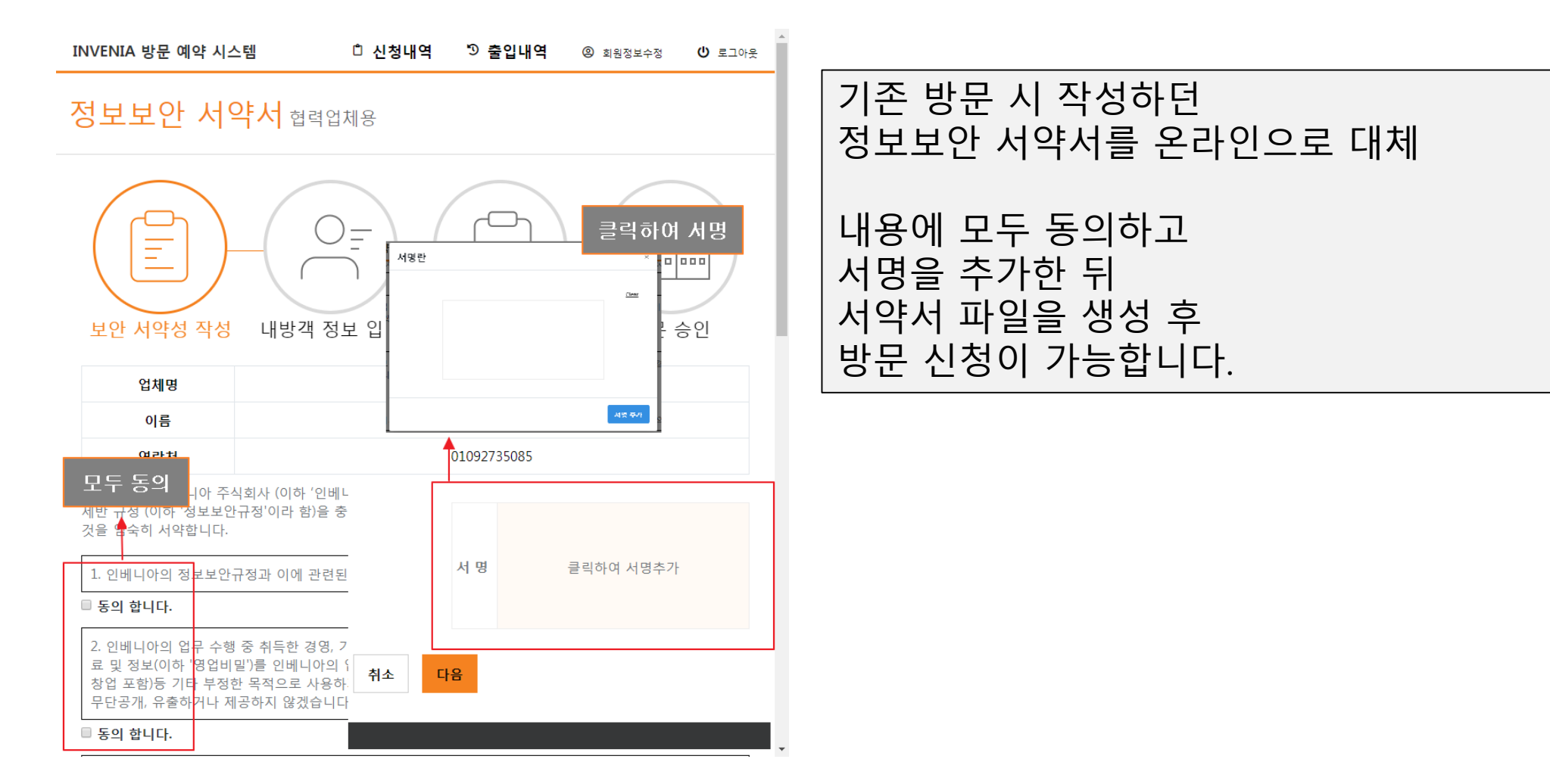

## 3. 방문 신청 하기 (방문 신청 작성)

| 방문신청 완료 방문 승인                                            |                                                 |                               |                                     |                                     | 보안 사 클릭하여 임직원 검색을 통해<br>담당자를 지정한다.   |                                      |                                      |                                       |                               |                                     |                                    |                                    |                                      |                                      |                            |                                |
|----------------------------------------------------------|-------------------------------------------------|-------------------------------|-------------------------------------|-------------------------------------|--------------------------------------|--------------------------------------|--------------------------------------|---------------------------------------|-------------------------------|-------------------------------------|------------------------------------|------------------------------------|--------------------------------------|--------------------------------------|----------------------------|--------------------------------|
| 임직원 찾기 ×                                                 |                                                 |                               |                                     |                                     | 신청자 정보 검색은 이름 + 핸드폰번호 뒷 4자리          |                                      |                                      |                                       |                               |                                     |                                    |                                    |                                      |                                      | 신                          | 신                              |
|                                                          |                                                 | Τ                             | 유형 * 납품업체                           |                                     |                                      |                                      |                                      |                                       |                               |                                     |                                    | 문유형                                | 방.                                   | 방                                    |                            |                                |
| 직원 이름                                                    | 임직원 이름                                          |                               |                                     | 01092735085                         |                                      |                                      |                                      |                                       |                               |                                     |                                    |                                    | ź                                    | 화번호                                  | 전                          | 전                              |
|                                                          |                                                 |                               |                                     |                                     |                                      |                                      |                                      |                                       |                               |                                     |                                    |                                    |                                      |                                      |                            |                                |
|                                                          |                                                 |                               |                                     |                                     |                                      |                                      | ᅫ                                    | 선                                     | 날찌                            | L                                   |                                    |                                    | 성보                                   | 문 7                                  | 방                          | 방                              |
| 입 <b>기</b> 간 2020-04                                     | 출입기간                                            | >                             | )                                   | 2020                                |                                      |                                      | 5월                                   |                                       |                               |                                     | 2020                               | :                                  |                                      | 4월                                   | <b>(</b>                   | <                              |
|                                                          | *                                               | 토                             | 금                                   | 목                                   | 수                                    | 화                                    | 월                                    | 일                                     | 토                             | 금                                   | 목                                  | 수                                  | 화                                    | 월                                    | 길                          | 일                              |
| <b>당자 *</b> 담당자                                          | 담당자 *                                           | 2                             | 1                                   | 30                                  | 29                                   | 28                                   | 27                                   | 26                                    | 4                             | 3                                   | 2                                  | 1                                  | 31                                   | 30                                   | 9                          | 29                             |
|                                                          | L                                               | 9                             | 8                                   | 7                                   | 6                                    | 5                                    | 4                                    | 3                                     | 11                            | 10                                  | 9                                  | 8                                  | 7                                    | 6                                    | 5                          | 5                              |
| 입지역 방문지역                                                 | 출입지역<br>*                                       | 16                            | 15<br>22                            | 14<br>21                            | 13                                   | 12                                   | 11                                   | 10                                    | 18<br>25                      | 17                                  | 10                                 | 15<br>22                           | 14<br>21                             | 13<br>20                             | 2                          | 12                             |
|                                                          |                                                 | 20<br>30                      | 22                                  | 21                                  | 20                                   | 26                                   | 25                                   | 24                                    | 25                            | 1                                   | 23<br>30                           | 22                                 | 21                                   | 20<br>27                             | 9<br>16                    | 26                             |
| <b>문목적</b> 방문목적                                          | 방문목적                                            | 6                             | 5                                   | 4                                   | 3                                    | 2                                    | 1                                    | 31                                    | 9                             | 8                                   | 7                                  | 6                                  | 5                                    | 4                                    | 3                          | 3                              |
|                                                          | *                                               |                               | 59                                  | :                                   | 23                                   | 시간                                   | 퇴실                                   |                                       |                               | 00                                  | :                                  | 0                                  | 시간                                   | 입실                                   |                            |                                |
| <b>입품목</b> 반입품목                                          | 반입품목                                            |                               |                                     |                                     |                                      |                                      |                                      | 선택                                    | 1                             |                                     |                                    |                                    |                                      |                                      |                            |                                |
|                                                          |                                                 |                               |                                     |                                     |                                      |                                      |                                      |                                       |                               |                                     |                                    |                                    |                                      |                                      |                            |                                |
| <b>방번호</b> 자량번호<br>혀자 사화                                 | 자랑번호                                            |                               |                                     |                                     |                                      |                                      |                                      |                                       |                               |                                     |                                    |                                    |                                      |                                      |                            |                                |
| 당자 * 담당자<br>입지역 방문지역<br>문목적 방문목적<br>입품목 반입품목<br>량번호 차량번호 | 담당자 *<br>출입지역<br>*<br>방문목적<br>*<br>반입품목<br>차량번호 | 2<br>9<br>16<br>23<br>30<br>6 | 1<br>8<br>15<br>22<br>29<br>5<br>59 | 30<br>7<br>14<br>21<br>28<br>4<br>: | 29<br>6<br>13<br>20<br>27<br>3<br>23 | 28<br>5<br>12<br>19<br>26<br>2<br>시간 | 27<br>4<br>11<br>18<br>25<br>1<br>퇴실 | 26<br>3<br>10<br>17<br>24<br>31<br>전택 | 4<br>11<br>18<br>25<br>2<br>9 | 3<br>10<br>17<br>24<br>1<br>8<br>00 | 2<br>9<br>16<br>23<br>30<br>7<br>: | 1<br>8<br>15<br>22<br>29<br>6<br>0 | 31<br>7<br>14<br>21<br>28<br>5<br>시간 | 30<br>6<br>13<br>20<br>27<br>4<br>입실 | 9<br>5<br>2<br>9<br>6<br>3 | 29<br>5<br>12<br>19<br>26<br>3 |

## 방문 신청이 완료되면 방문신청자의 메일로 안내메일이 발송됩니다.

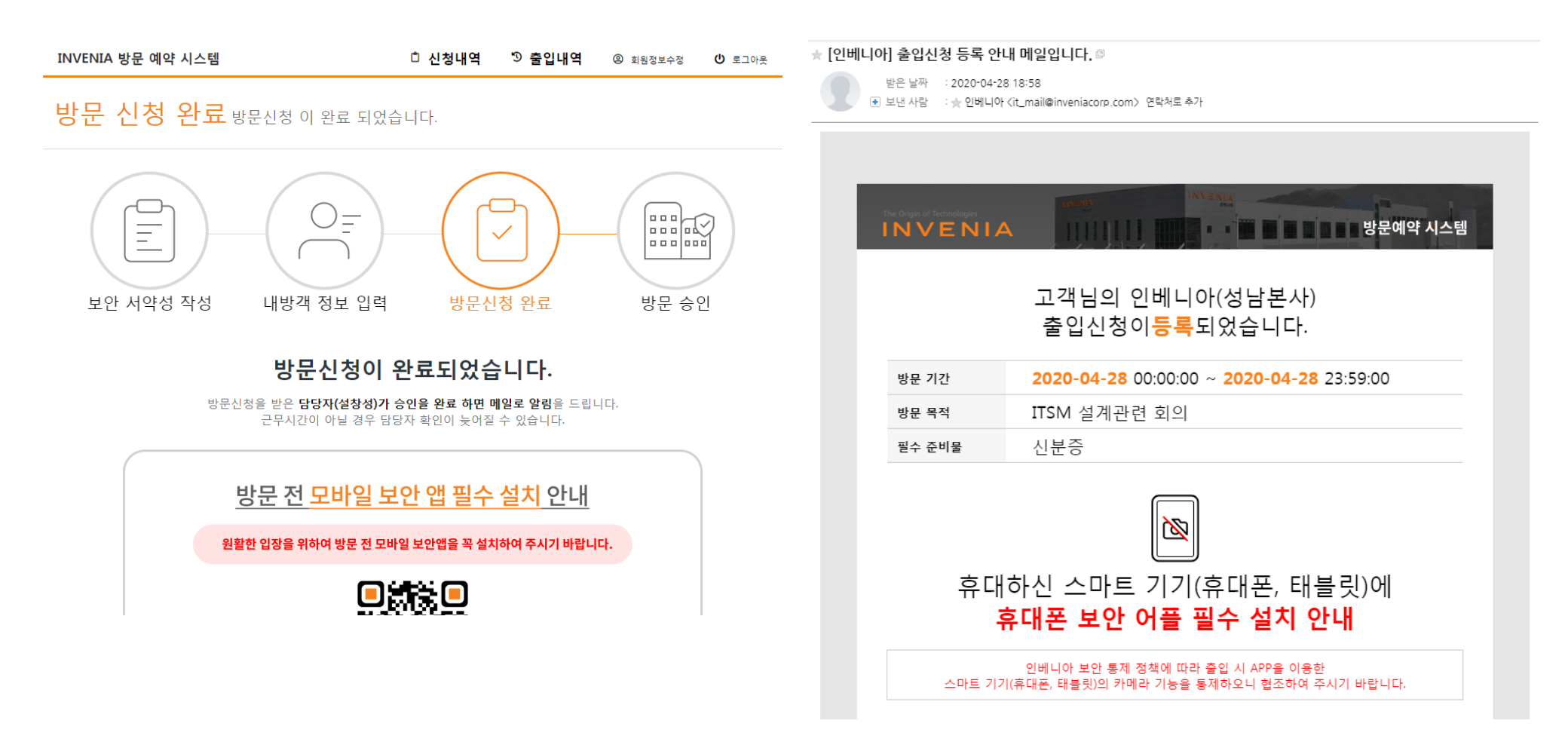